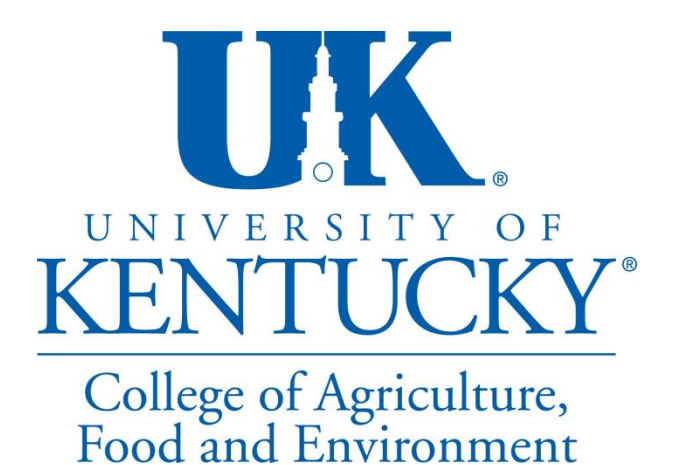

# Facilities Management Work Order System Tutorial

For questions or comments, please contact

Angela Wiese or Avery Watkins

(859)254-1434

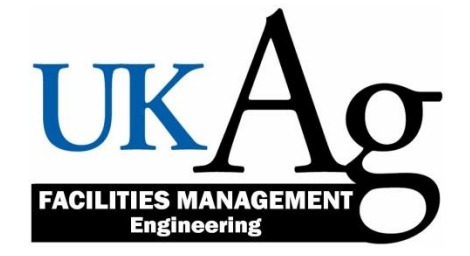

## Let's begin!

The URL is:

https://acsg.uky.edu/workorder/

4 ways to access:

1) Type the URL address into your web browser address bar

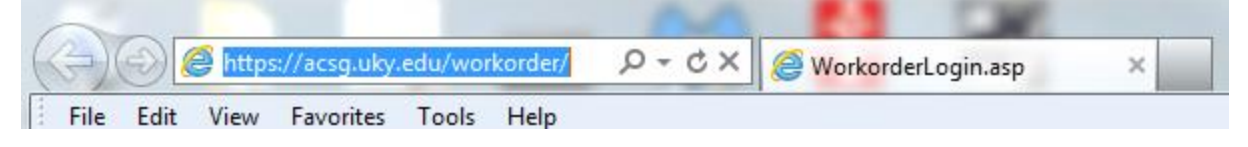

 Click on the "FM Work Order System" icon on left column of the FM website FM Website : www.ca.uky.edu/fm

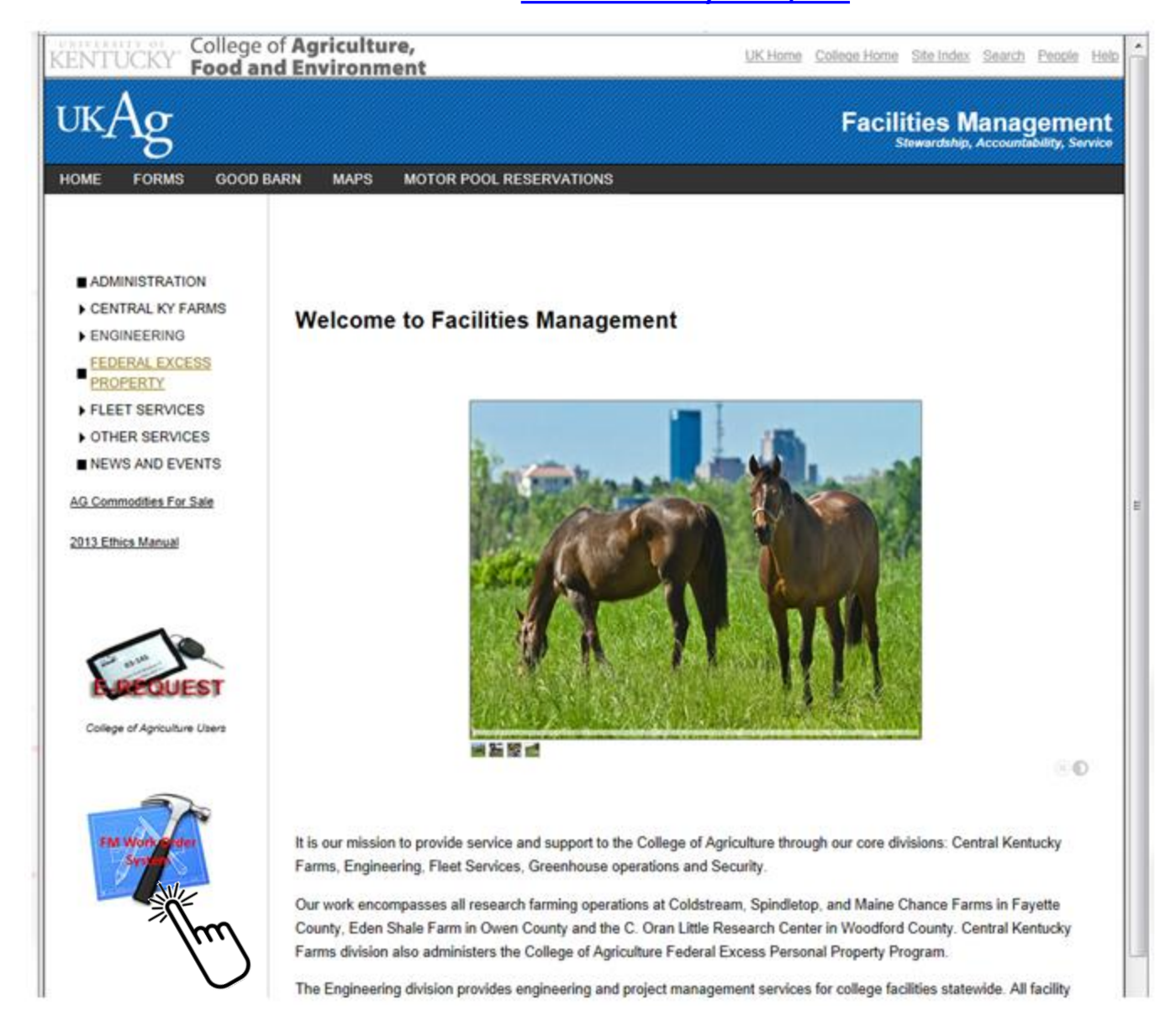

3) Click on the **"Facilities Management Workorder"** link on the FM website "Forms" page

FM Website : www.ca.uky.edu/fm

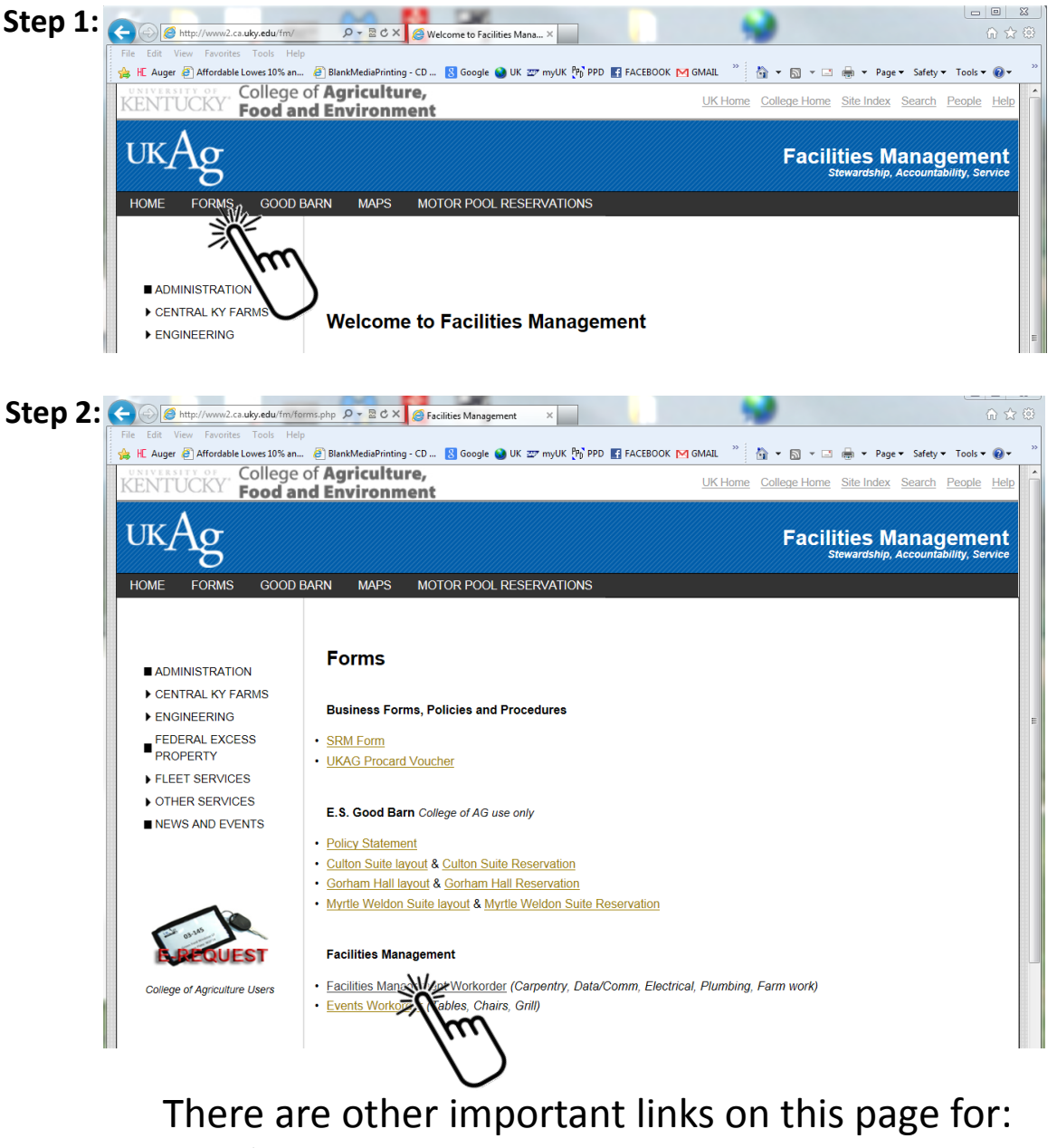

- Good Barn and Seay Reservations
  - Fleet Services Work Orders
  - Events Work Orders
  - Vehicle Accident Report
  - Facilities Management Policies
  - Bus Requests

4) For frequent users, we recommend that you save the URL as a shortcut on your desktop:

Step 1: go to https://acsg.uky.edu/workorder/

Step 2: Right click anywhere on the webpage and select "create shortcut"

|   | https://acs                               | sg. <b>uky.edu</b> /workorc $\mathcal{P} - \mathcal{O} 	imes $ | 🗿 Wo   | orkorderLogin.asp ×                                        | -          |                                 | ₼ ☆ ७           |
|---|-------------------------------------------|----------------------------------------------------------------|--------|------------------------------------------------------------|------------|---------------------------------|-----------------|
| 4 | ile Edit View Favo<br>B HE Auger 🚑 Afford | orites Iools Help<br>dable Lowes 10% an 🙆 BlankMe              | diaPr  | inting - CD <sub>8</sub> Google 🥹                          | UK         | » 🏠 🔻 🖾 🔻 🖃 🖶 👻 Page 🕶 Safety 🔹 | 🔻 Tools 🔻 🔞 👻 🐡 |
|   | UKAg                                      | <b>Facilities I</b><br>Stewardship, Account                    |        | Back<br>Forward<br>Go to copied address Ctr                | rl+Shift+L |                                 | A               |
|   | Fac                                       | cilities Manag                                                 |        | Save background as<br>Set as background<br>Copy background |            | al Workorder Portal             |                 |
|   |                                           | Login Informati                                                |        | Select all<br>Paste                                        |            |                                 |                 |
|   |                                           | <u>U</u> sername:                                              | o<br>a | E-mail with Windows Live<br>Translate with Bing            |            |                                 |                 |
|   |                                           | <u>P</u> assword:                                              |        | All Accelerators Create shortcut                           | ,<br>~     |                                 |                 |
|   |                                           |                                                                |        | View source                                                | <u> </u>   |                                 |                 |
|   |                                           |                                                                |        | Print<br>Print preview<br>Refresh                          |            |                                 |                 |

Step 3: A shortcut to the FM Departmental Workorder Portal will be saved to your desktop

Step 4: Click on the desktop shortcut for future access

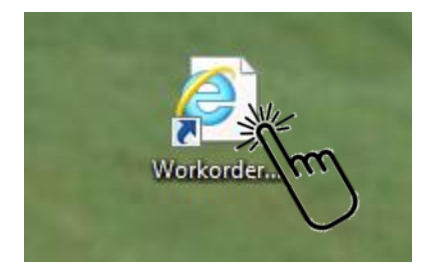

# Log in using your "link blue" user id and password

| UKA | 5 Facilities Man<br>Stewardship, Accountability, S  | agement    |  |  |  |  |  |
|-----|-----------------------------------------------------|------------|--|--|--|--|--|
| Fa  | Facilities Management Departmental Workorder Portal |            |  |  |  |  |  |
|     | Login Information                                   |            |  |  |  |  |  |
|     | <u>U</u> sername:                                   | AD\johndoe |  |  |  |  |  |
|     | <u>P</u> assword:                                   | •••••      |  |  |  |  |  |
|     | Authenticate                                        |            |  |  |  |  |  |
|     |                                                     | Jun        |  |  |  |  |  |

Once logged in, you will see the main page of the FM Departmental Work Order System:

| UKAg Facilities Management<br>Stewardship, Accountability, Service                                                                                                    |  |
|----------------------------------------------------------------------------------------------------|--|
| FM Departmental Work Order System<br>2/25/2014                                                                                                    |  |
| FM Work Order Options - Agriculture Facilities Management Engineering <u>Complete a Work Order Request - FM Engineering Division</u> Browse Work Orders Pending or In-Progress     Browse Completed Work Orders     Browse All Department Work Orders |  |
| Quit<br>For questions or comments, please contact <u>Avery Watkins</u> , Facilities Management                                                                                                    |  |

## What can you do?

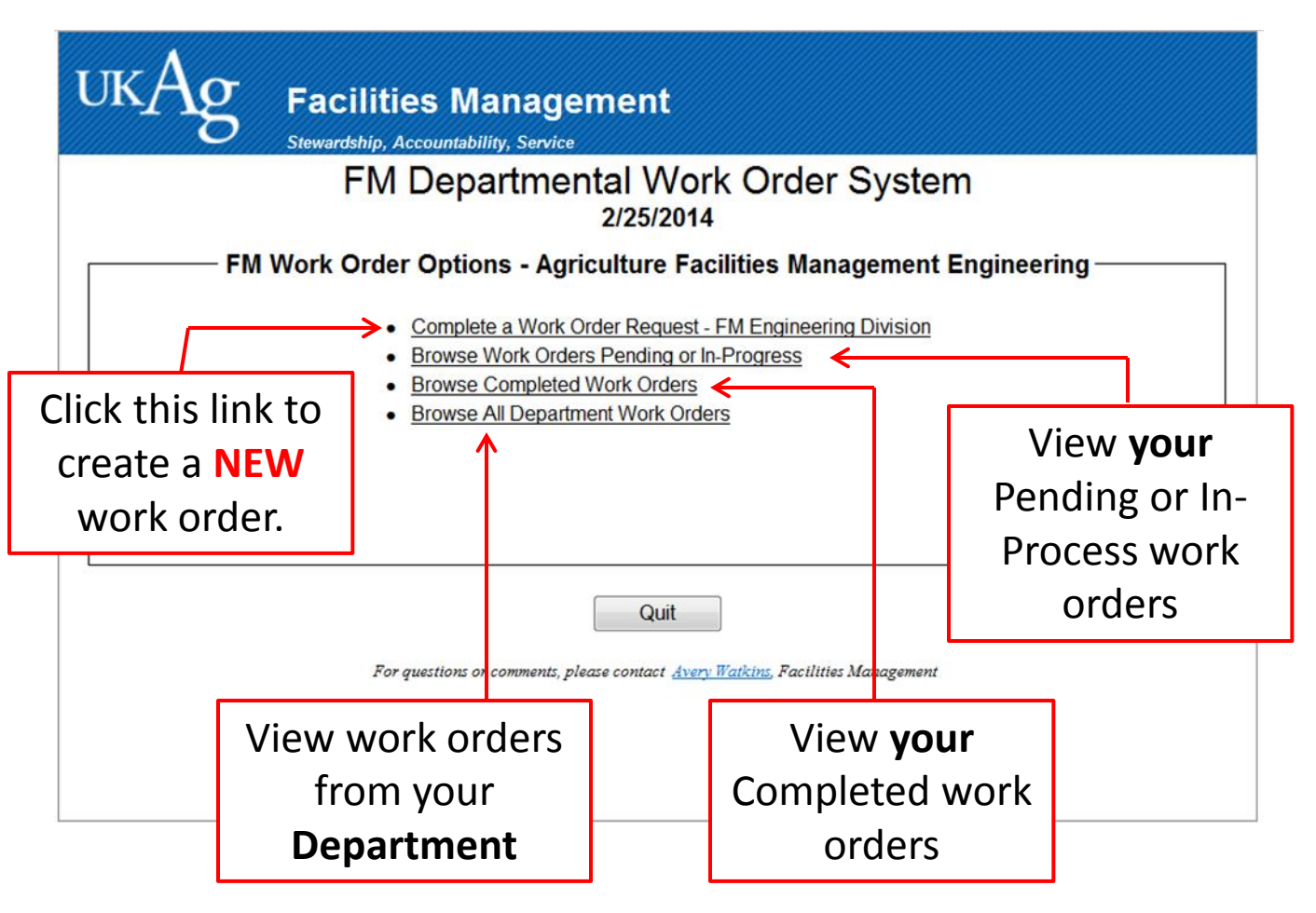

## FM Work Order Request form

| жАд                                                                             | Facilities Management<br>Stewardship, Accountability, Service<br>Facilities Manageme<br>Enginee<br>213        | ent Work Ore<br>ering Division<br>25/2014                                                                                                    | der Request                                                                                                    |  |
|---------------------------------------------------------------------------------|----------------------------------------------------------------------------------------------------|----------------------------------------------------------------------------------------------------|----------------------------------------------------------------------------------------------------|--|
| Contact Info<br>Employee Name:<br>Dept Name:<br>Department:<br>Email:<br>Phone: | Avery Watkins<br>Lake Cumberland 4-H Camp •<br>81361.Lisa Watson(Iwats2@email.uky.e<br>awatkins@email.uky.edu | Work Order Information<br>Type of Work: (Check all that apply)<br>Carpentry<br>Data/Comm<br>Electrical<br>Plumbing<br>Other                  |                                                                                                    |  |
| Fax:                                                                            | iormation                                                                                                    | Work Location:<br>Building #1:<br>Building #2:<br>Building #3:<br>Building #4:<br>Desired<br>Completion Date:<br>Check one:<br>Work in Progr | Please Select  Please Select  Please Select  Please Select  Please Select  Please Select  Please Select  Please Select  Selimate Req'?? Yes  No Mew Work Order Request ress  Work Completed  Emergency |  |
| Assignmnt Code:<br>Business Officer:<br>BusOfficer Email:                       | Lisa Watson<br>Iwats2@email.uky.edu:dfox@uky.e                                                                |                                                                                                    |                                                                                                    |  |
|                                                                                 | Provide a Brie                                                                                                | f Business Purp                                                                                                    | ose                                                                                                    |  |
|                                                                                 |                                                                                                    |                                                                                                    |                                                                                                    |  |
|                                                                                 | Subm                                                                                                    | it Cancel                                                                                                    |                                                                                                    |  |

Please fill out the work order request form in its **entirety**.

Drop-down menus are provided to aid in making your request.

## Information on your Work Order Request:

#### Contact Information

- ✓ Employee Name
  - This will automatically have your name filled in. You may choose to edit this if you are submitting the work order for someone else.
- ✓ Department Name (drop-down menu)
- ✓ Department (this will self-populate with selection of a department)
- ✓ Email
  - This will automatically have your email address filled in. You may choose to edit this if someone else will be the primary contact.
- ✓ Phone (required)
- ✓ Fax (optional)

#### Business Information

- ✓ Cost Center number (required)
- ✓ Internal Order (optional)
- ✓ Assignment Code (optional)
- ✓ Business Officer
  - This will automatically have your department's business officer's name filled in.
- ✓ Business Officer Email
  - This will automatically have your department's business officer's email address filled in.

#### Work Order Information

- ✓ Type of Work (Check all that apply)
  - Choose "other" if unsure or if the work requested does not clearly fit into one of the 4 main skilled trades.
- ✓ Work Location (drop-down menu)
  - Choose the location where the work will be performed.
  - Choose up to four buildings where the work will take place. If the work is not specific to a building, you may choose "other" under Building #1.
- ✓ Desired Completion Date (calendar is provided)
- ✓ Estimate Required (choose one "No" is the default)

- ✓ Type of work order request
  - New Work Order Request (default)
  - Work in progress
  - Work Completed
  - Emergency
    - Please only use this if immediate action is required for human or animal welfare, to protect important research projects and data, to minimize further damage to equipment and property, etc.

#### Brief business purpose

This is a very brief summary of the work to be done, i.e. "replace fan motor" or "construct a barn"

#### Detailed description of work

 Please provide a detail description of the work that needs to be performed. This might include specific location, specific equipment, scope of the project, etc.

Then press Submit

# What happens next ???

- You will receive an email detailing your submitted work order which will also include your Work Order Number
- □ An email will be sent to the department's business officer that was listed on the form
- □ An email will be sent to the trade supervisor(s) based on the type of work selected indicating that a new work order has been submitted
- An email will be sent to the Division Head of the Facilities Management Engineering Division

## **Status Updates**

#### Status

- Pending default status upon work order submission
- ✓ In Progress
  - The status of your work order will change to "In Progress" when the work has been placed into the work schedule for each trade.
  - An email will be sent informing you of this status change
- ✓ Completed
  - When all trades are finished with work
  - An email will be sent informing you of this status change
- Status Notes
  - As work progresses on your project, specific status updates from a drop-down menu can be selected for your project by the trade supervisor or project manager overseeing your project. Each time this status changes or an additional update is selected, you will receive an email informing you that the status of your In Progress work order has changed.
  - Status Notes for each work order submitted can be viewed on your list of Pending and In Progress work orders in the FM Departmental Work Order System

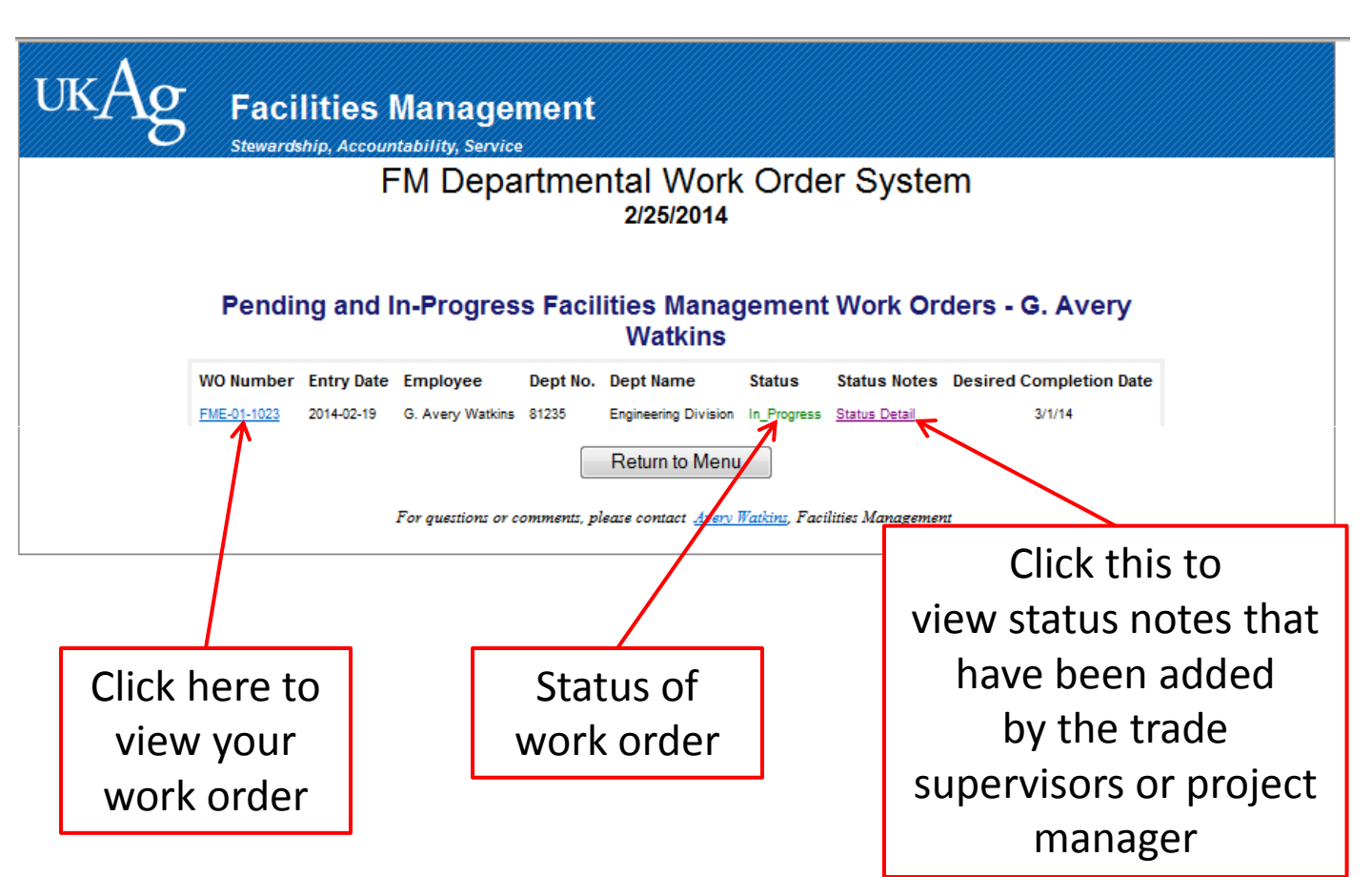